# ACTIVIDAD 10 – MONITORIZACIÓN Y LOGS – TEMA 4 – HTTP

# Administración servidor Web HTTP (Apache2) en Ubuntu Server: --Monitorización y logs -- Pruebas de rendimiento.

| root@ubuntu10:/etc/ap | ache2/mods-enabl | ed# ls           |               |  |
|-----------------------|------------------|------------------|---------------|--|
| alias.conf            | autoindex.conf   | env.load         | setenvif.load |  |
| alias.load            | autoindex.load   | mime.conf        | status.conf   |  |
| auth_basic.load       | cgid.conf        | mime.load        | status.load   |  |
| authn_file.load       | cgid.load        | negotiation.conf | userdir.conf  |  |
| authz_default.load    | deflate.conf     | negotiation.load | userdir.load  |  |
| authz_groupfile.load  | deflate.load     | reqtimeout.conf  |               |  |
| authz_host.load       | dir.conf         | reqtimeout.load  |               |  |
| authz_user.load       | dir.load         | setenvif.conf    |               |  |
| root@ubuntu10:/etc/ap | ache2/mods-enabl | ed# _            |               |  |

Vamos a estudiar los módulos status e info

Lo primero que vamos a hacer es ver donde están situados, que es en mods-enabled

Luego nos vamos al fichero httpd.conf y lo configuramos para que pueda entrar el cliente 10.33.10.10

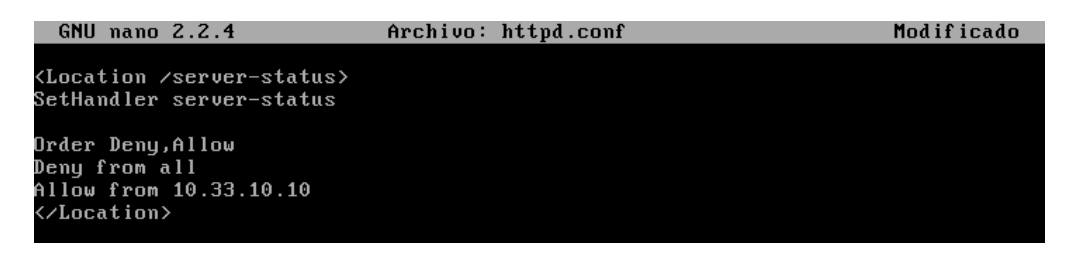

# Ahora vamos a poner en el cliente 10.33.10.3/server-status y nos aparece el módulo configurado

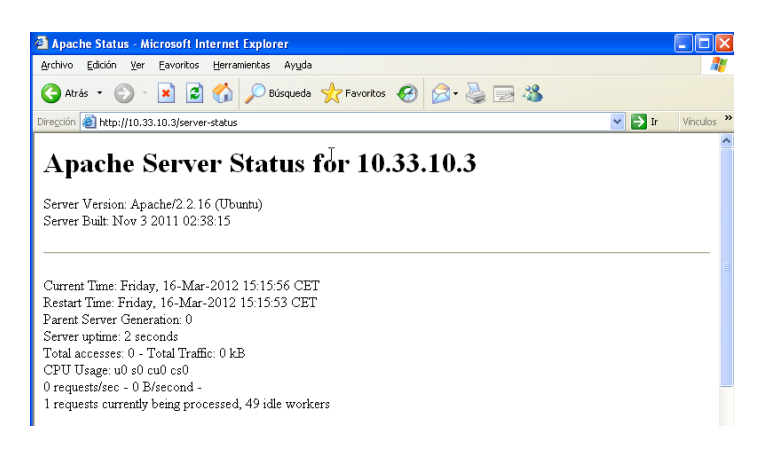

## Ahora vamos a ver como tenemos los módulos info

| alias.conf            | cgid.load            | include.load          | proxy_scgi.load  |
|-----------------------|----------------------|-----------------------|------------------|
| alias.load            | cgi.load             | info.conf             | reqtimeout.conf  |
| asis.load             | charset_lite.load    | info.load             | reqtimeout.load  |
| auth_basic.load       | dav_fs.conf          | ldap.conf             | rewrite.load     |
| auth_digest.load      | dav_fs.load          | ldap.load             | setenvif.conf    |
| authn_alias.load      | dav.load             | log_forensic.load     | setenvif.load    |
| authn_anon.load       | dav_lock.load        | mem_cache.conf        | speling.load     |
| authn_dbd.load        | dbd . load           | mem_cache.load        | ssl.conf         |
| authn_dbm.load        | deflate.conf         | mime.conf             | ssl.load         |
| authn_default.load    | deflate.load         | mime.load             | status.conf      |
| authn_file.load       | dir.conf             | mime_magic.conf       | status.load      |
| authnz_ldap.load      | dir.load             | mime_magic.load       | substitute.load  |
| authz_dbm.load        | disk_cache.conf      | negotiation.conf      | suexec.load      |
| authz_default.load    | disk_cache.load      | negotiation.load      | unique_id.load   |
| authz_groupfile.load  | dump_io.load         | proxy_a jp . load     | userdir.conf     |
| authz_host.load       | env.load             | proxy_balancer.conf   | userdir.load     |
| authz_owner.load      | expires.load         | proxy_balancer.load   | usertrack.load   |
| authz_user.load       | ext_filter.load      | proxy.conf            | version.load     |
| autoindex.conf        | file_cache.load      | proxy_connect.load    | vhost_alias.load |
| autoindex.load        | filter.load          | proxy_ftp.conf        |                  |
| cache.load            | headers.load         | proxy_ftp.load        |                  |
| root@ubuntu10:/etc/ap | ache2/mods-available | e# a2enmod info       |                  |
| Enabling module info. |                      |                       |                  |
| Run '/etc/init.d/apac | he2 restart' to act  | ivate new configurati | on!              |
| root@ubuntu10:/etc/ap | ache2/mods-available | e# _                  |                  |
|                       |                      |                       |                  |

Ahora vamos a configurar info.conf para ponerlo que el cliente 10.33.10.10 pueda conectarse

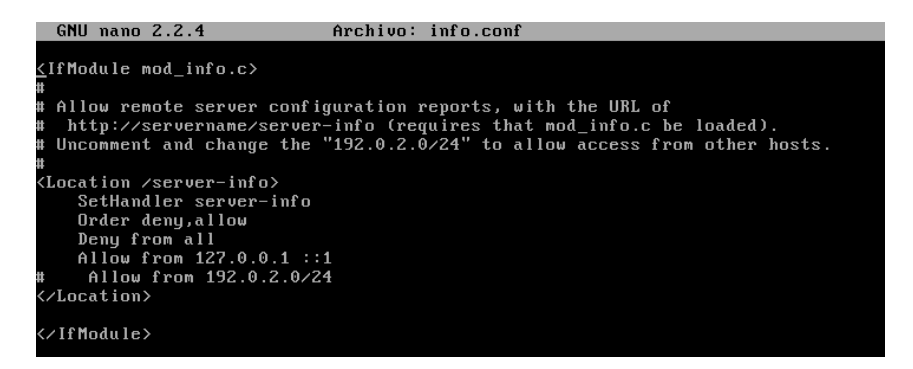

Ahora vamos al cliente y ponemos 10.33.10.3/server-info y nos aparece el servidor y el módulo que hemos configurado

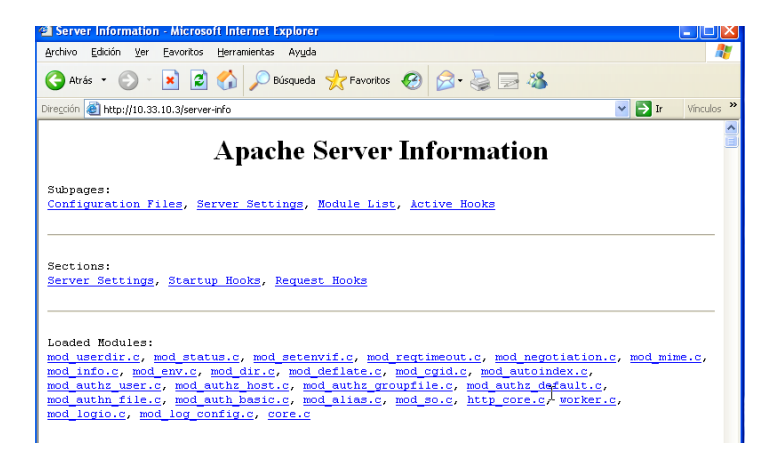

#### HERRAMIENTA WEBALIZER

#### Vamos a instalar con apt-get install webalizer

root@ubuntu10:/home/lales# apt-get install webalizer Leyendo lista de paquetes... 0%

A continuación en el fichero /etc/apache2/apache2.conf vamos a poner HostnameLookups en

ON

|   | GNU   | nano   | 2.2.4     | Archivo:         | apache2.conf      |                  | Modificado |
|---|-------|--------|-----------|------------------|-------------------|------------------|------------|
| # |       |        |           |                  |                   |                  |            |
| # | Host  | namel  | Lookups:  | Log the names of | clients or just   | their IP addres  | ses        |
| # | e.g.  | , ωωι  | J.apache. | org (on) or 204. | 62.129.132 (off)  |                  |            |
| # | The   | defau  | ult is of | f because it'd b | e overall better  | for the net if   | people     |
| # | had   | to ki  | nowingly  | turn this featur | e on, since enabl | ling it means th | at         |
| # | eacł  | ı clie | ent reque | st will result i | n AT LEAST one lo | ookup request to | the        |
| # | name  | eserve | er.       |                  |                   |                  |            |
| # |       |        |           |                  |                   |                  |            |
| H | ostna | meLo   | okups On_ |                  |                   |                  |            |
|   |       |        |           |                  |                   |                  |            |

Y en el fichero /etc/webalizer/webalizer.conf vamos a cambiar esta línea por la que tenemos en la siguiente diapositiva

LogFile /var/<u>l</u>og/apache/access.log.1

LogFile /var/log/apache/access.log\_

Y vemos la ruta si está correctamente

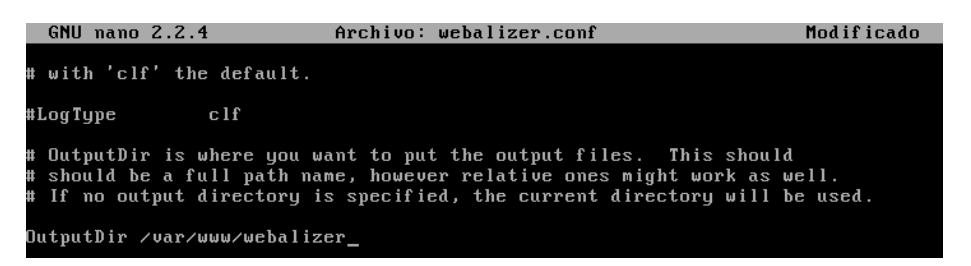

Ahora vamos a poner el siguiente comando para ver si funciona correctamente

Webalizer -c /etc/webalizer.conf -d

| root@ubuntu10:/etc/webalizer# webalizer -c /etc/webalizer.conf -d      |
|------------------------------------------------------------------------|
| Error: no puedo abrir el archivo de configuración /etc/webalizer.conf  |
| Webalizer V2.01-10 (Linux 2.6.35-22-generic-pae) locale: es_ES.UTF-8   |
| Utilizando histórico /var/log/apache2/lalesaccess.log (clf)            |
| Using default GeoIP database                                           |
| Creando informe en /var/www/webalizer                                  |
| El nombre de máquina en el informe es 'ubuntu10.asir'                  |
| No encuentro el archivo histórico                                      |
| Generando informe de January 2012                                      |
| > unresolved country for $7192.168.72.129'$ (GeoIP says (null):(null)) |
| > unresolved country for '10.33.10.30' (GeoIP says (null):(null))      |
| Generando informe de March 2012                                        |
| > unresolved country for '10.33.10.10' (GeoIP says (null):(null))      |
| Generando informe resumido                                             |
| Guardando información de archivo                                       |
| 463 registros en 17,00 segundos, 27/sec                                |
| rootQuĥuntu10:/etc/webalizer#                                          |

Y nos vamos al cliente y al poner en el navegador 10.33.10.3/webalizer, nos sale esta pantalla y le damos a cualquiera de los ficheros que tiene y podemos ver el rendimiento del servidor

| rotión 🔊 http://10.22.10.2/ushaba | and               |                  | 🔽 🌄 Tr. 🛛 05 | D.C.I. |
|-----------------------------------|-------------------|------------------|--------------|--------|
| Con Map://10.33.10.3/Webai2       | er)               |                  |              | ica    |
| ndex of /web:                     | alizer            |                  |              |        |
| Name                              | Last modified     | Size Description | <u>1</u>     |        |
| Parent Directory                  |                   | -                | -            |        |
| try usage 201201.png              | 16-Mar-2012 15:52 | 2.3K             |              |        |
| try usage 201203.png              | 16-Mar-2012 15:52 | 2.3K             |              |        |
| daily usage 201201.png            | 16-Mar-2012 15:52 | 2 3.1K           |              |        |
| daily usage 201203.png            | 16-Mar-2012 15:52 | 2.7K             |              |        |
| hourly usage 201201.png           | 16-Mar-2012 15:52 | 2.1K             | A CONTRACTOR |        |
| hourly usage 201203.png           | 16-Mar-2012 15:52 | 2 1.7K           |              |        |
| index.html                        | 16-Mar-2012 15:52 | 4.7K             |              |        |
| usage.png                         | 16-Mar-2012 15:52 | 2.5K             |              |        |
| usage 201201.html                 | 16-Mar-2012 15:52 | 2 75K            |              |        |
| usage 201203.html                 | 16-Mar-2012 15:52 | 2 54K            |              |        |
|                                   |                   |                  |              |        |

| 省 EstadA-sticas de uso para ubuntu10.asir - Ašltimos 12 meses - Microsoft Internet Explorer                                      |                     |
|----------------------------------------------------------------------------------------------------|---------------------|
| Archivo Edición Ver Eavoritos Herramientas Ayuda                                                                                 | A*                  |
| 😋 Atrás 👻 💿 🔹 📓 🏠 🔎 Búsqueda 👷 Favoritos 🚱 🔗 - 💺 🚍 🦓                                                                             |                     |
| Dirección 🥘 http://10.33.10.3/webalizer/index.html                                                                               | 💌 🔁 Ir 🛛 Vínculos 3 |
| EstadÃsticas de uso para ubuntu10.asir<br>Perãodo resunido: Asltimos 12 meses<br>Generado el 16-mar-2012 15:52 CET               |                     |
| Resumen de uso de ubuntu10.asir<br>Vielte/Clientes<br>Fi<br>her Hay Jun Jul Aug Sep Oct Nov Dec Jan Feb Har<br>KB F/kB In/kB Out |                     |

|                | Resumen por meses |          |                       |         |                   |         |          |           |         |                       |          |         |
|----------------|-------------------|----------|-----------------------|---------|-------------------|---------|----------|-----------|---------|-----------------------|----------|---------|
|                | Media diaria      |          |                       |         | Totales mensuales |         |          |           |         |                       |          |         |
| Mes            | Accesos           | Archivos | PÄ <sub>i</sub> ginas | Visitas | Clientes          | kB<br>F | kB<br>In | kB<br>Out | Visitas | PÄ <sub>i</sub> ginas | Archivos | Acceses |
| Mar 20         | 2 75              | 53       | 70                    | 2       | 1                 | 172     | 0        | 0         | 2       | 70                    | 53       | 75      |
| <u>Jan 201</u> | 2 32              | 14       | 24                    | 1       | 2                 | 170     | 0        | 0         | 15      | 292                   | 168      | 388     |
| Totales        |                   |          |                       |         |                   | 341     | 0        | 0         | 17      | 362                   | 221      | 463     |

### COMANDO AB

Vamos a instalar con apt-get install apache2-utils

rootQubuntu10:/home/lales# apt-get install apache2-utils Leyendo lista de paquetes... Hecho Creando árbol de dependencias Leyendo la información de estado... Hecho apache2-utils ya está en su versión más reciente. fijado apache2-utils como instalado manualmente. 0 actualizados, 0 se instalarán, 0 para eliminar y 137 no actualizados. rootQubuntu10:/home/lales# \_ A continuación vamos a poner ab -n 100 -c 10 http://www.tuenti.com/

root@ubuntu10:/home/lales# ab -n 100 -c 10 http://www.tuenti.com/\_

Esto nos muestra un test de 10 conexiones sobre esta página web

| Total transferred:       | 207600               | bytes    |         |                               |  |  |
|--------------------------|----------------------|----------|---------|-------------------------------|--|--|
| HTML transferred:        | 164500               | bytes    |         |                               |  |  |
| Requests per second:     | 93.12 [#/sec] (mean) |          |         |                               |  |  |
| Time per request:        | 107.384 [ms] (mean)  |          |         |                               |  |  |
| Time per request:        | 10.738               | [ms] (me | ean, ac | ross all concurrent requests) |  |  |
| Transfer rate:           | 188.79               | [Kbytes/ | /sec] r | eceived                       |  |  |
|                          |                      | 2        |         |                               |  |  |
| Connection Times (ms)    |                      |          |         |                               |  |  |
| min mean                 | [+/-sd]              | median   | max     |                               |  |  |
| Connect: 1 5             | 3.2                  | 4        | 14      |                               |  |  |
| Processing: 71 98        | 13.1                 | 97       | 133     |                               |  |  |
| Waiting: 68 95           | 13.0                 | 93       | 130     |                               |  |  |
| Total: 79 103            | 13.7                 | 100      | 139     |                               |  |  |
|                          |                      |          |         |                               |  |  |
| Percentage of the reques | sts serv             | ed with  | in a ce | ertain time (ms)              |  |  |
| 50% 100                  |                      |          |         |                               |  |  |
| 66% 107                  |                      |          |         |                               |  |  |
| 75% 111                  |                      |          |         |                               |  |  |
| 80% 115                  |                      |          |         |                               |  |  |
| 90% 122                  |                      |          |         |                               |  |  |
| 95% 127                  |                      |          |         |                               |  |  |
| 98% 137                  |                      |          |         |                               |  |  |
| 99% 139                  |                      |          |         |                               |  |  |
| 100% 139 (longest re     | equest)              |          |         |                               |  |  |
| root@ubuntu10:/home/lale | es# _                |          |         |                               |  |  |

MARÍA ÁNGELES PEÑASCO SÁNCHEZ – ACTIVIDAD 10 – TEMA 4 –SRI